# ERS eTrade

# User Guide

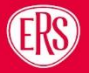

# Contents

| 1 | In   | itroduction                         | 3  |
|---|------|-------------------------------------|----|
|   | 1.1  | Available products                  | 3  |
| 2 | Se   | earching for Quotes and Policies    | 4  |
|   | 2.1  | Search Results                      | 5  |
|   | 2.2  | Transaction List                    | 5  |
| 3 | Re   | equesting a New Quote               | 6  |
|   | 3.1  | ERS eTrade Main Screen              | 6  |
|   | 3.2  | Product Class & Product Selection   | 6  |
|   | 3.3  | Quote Screen                        | 7  |
|   | 3.4  | Policyholder Screen                 | 8  |
|   | 3.5  | Vehicle Screen                      | 9  |
|   | 3.6  | Vehicle List                        | 10 |
|   | 3.7  | Drivers                             | 11 |
|   | 3.8  | Premium Calculation                 |    |
|   | 3.9  | Quotation/ Referral Screen          |    |
|   | 3.10 | New Version                         | 14 |
| 4 | Μ    | lidterm Adjustments                 | 15 |
|   | 4.1  | Updating Policyholder Details (MTA) | 16 |
|   | 4.2  | Vehicles (MTA)                      | 16 |
|   | 4.3  | Drivers (MTA)                       | 17 |
|   | 4.4  | Calculating Premium (MTA)           |    |
| 5 | Pr   | rocessing a Renewal                 | 20 |
|   | 5.1  | Viewing a Renewal                   |    |
|   | 5.2  | Accepting a Renewal                 |    |
|   | 5.3  | Referring a Renewal                 | 21 |
|   | 5.4  | Amending a Renewal                  | 21 |
|   | 5.5  | Renewal Declines                    |    |
| 6 | С    | ancelling a Policy                  |    |
| 7 | Re   | eferrals to ERS Underwriters        | 24 |
| 8 | Fu   | urther Support                      | 25 |
| 9 | Ve   | ersion History                      | 25 |

# 1 Introduction

# 1.1 Available products

This guide details the steps required to request new quotations, perform midterm adjustments, and handle renewal invitations on ERS eTrade.

These products are currently available through ERS eTrade. Though each product may have specific options or fields within the ERS eTrade screens, guidance remains the same.

### 1.1.1 Agriculture:

• Horsebox

### 1.1.2 Personal Motor:

- Enthusiast
- Motorhome
- Prestige

### 1.1.3 Commercial Motor:

- Coach
- Courier
- Minibus
- Specialist Commercial Vehicle
- Taxi
- Transportation

### 1.1.4 Motor Breakdown:

- Horsebox/ Horse Trailer
- Anything else

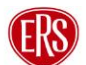

# 2 Searching for Quotes and Policies

An enhanced search function within ERS eTrade will allow various criteria to be entered to find both quotations and live policies.

Click the Policies option from the main ERS eTrade screen.

| ))K                                    |                                      |  |
|----------------------------------------|--------------------------------------|--|
| A+ rated spe<br>insurance, you         | cialist motor<br>can depend on       |  |
| NEW QUOTE     Start a Specialist Quote | Q POLICIES<br>Find Quotes & Policies |  |
|                                        |                                      |  |

Enter search criteria:

- Quote references or live policies numbers can be entered in the Quote / Policy Number field.
- Multiple criteria can be entered to narrow the search, a registration number and surname, for example.
- Partial searches are acceptable for company name. For example, a search for "Ander" will return results for "Anderson's Logistics", "Anderson Ltd", and so on.

| HOME E Search         | Policies<br>Quotes & Policies |  |  |  |
|-----------------------|-------------------------------|--|--|--|
| Search Criteria       |                               |  |  |  |
| Quote / Policy Number | Client Reference              |  |  |  |
| Registration Number   | Policyholder Surname          |  |  |  |
| Company Name          | Postcode                      |  |  |  |
| No Recent Quotes      |                               |  |  |  |

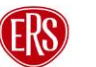

# 2.1 Search Results

Results are returned in a table format.

- Only policies linked to the searching broker's agency will be shown.
- Policies with no transactions in the last 13 months are hidden.

Select a result.

- Clicking a quote will show the quote details and complete your search.
- Clicking a live policy will display the transaction list.

| Q Registration: CE10 LAM       |                                                                   |                            | • ]                         |
|--------------------------------|-------------------------------------------------------------------|----------------------------|-----------------------------|
| Search Results                 |                                                                   |                            | Showing 1-10 of 323 matches |
| CC00193880.1                   | C Quote                                                           | Miss Linda Duff            | CE10 LAM                    |
| Enthusiast                     | Starts 25/05/2022, expires in 29 days                             | LE3 1SL                    | sarah.dillon@iquw.com       |
| TX00193653.1                   | C Quote                                                           | Miss Linda Duff            | CE10LAM                     |
|                                | Starts 21/05/2022, expires in 23 days                             | LE3 1SL                    | sanwar.chowdhury@iquw.com   |
| TX00193882.1                   | C Quote                                                           | Miss Linda Duff            | CE10LAM                     |
|                                | Starts 26/05/2022, expires in 29 days                             | LE3 1SL                    | sanwar.chowdhury@iquw.com   |
| TX00193882.2                   | C Quote                                                           | Miss Linda Duff            | CE10LAM                     |
|                                | Starts 26/05/2022, expires in 29 days                             | LE3 1SL                    | sanwar.chowdhury@iquw.com   |
| 50711072<br>Enthusiast<br>AC11 | C Policy Accepted<br>On cover in 12 hours 52 minutes for 364 days | Miss Linda Duff<br>LE3 1SL | CE10 LAM                    |

# 2.2 Transaction List

When selecting a live policy, a list will show of all transactions that have taken place in the previous 12 months (new business, midterm adjustments, etc.). Selecting a transaction will show the detail for that stage of the policy.

• Select a transaction to complete your search.

| 50711<br>Enthus<br>AC11 | <b>072</b><br>siast |                                                             |                          | 1 Transaction |
|-------------------------|---------------------|-------------------------------------------------------------|--------------------------|---------------|
| C New Busir<br>50711072 | iess                | Accepted<br>On cover in 12 hours 48 minutes for 364<br>days | Gross Premium<br>£120.43 |               |
|                         |                     |                                                             |                          |               |
|                         |                     |                                                             |                          |               |
|                         |                     |                                                             |                          |               |
|                         |                     |                                                             |                          |               |
| X CLOSE                 |                     |                                                             |                          |               |

# 3 Requesting a New Quote

To obtain a new business quotation, complete the below steps.

# 3.1 ERS eTrade Main Screen

Click one of the New Quote options from the main ERS eTrade Screen

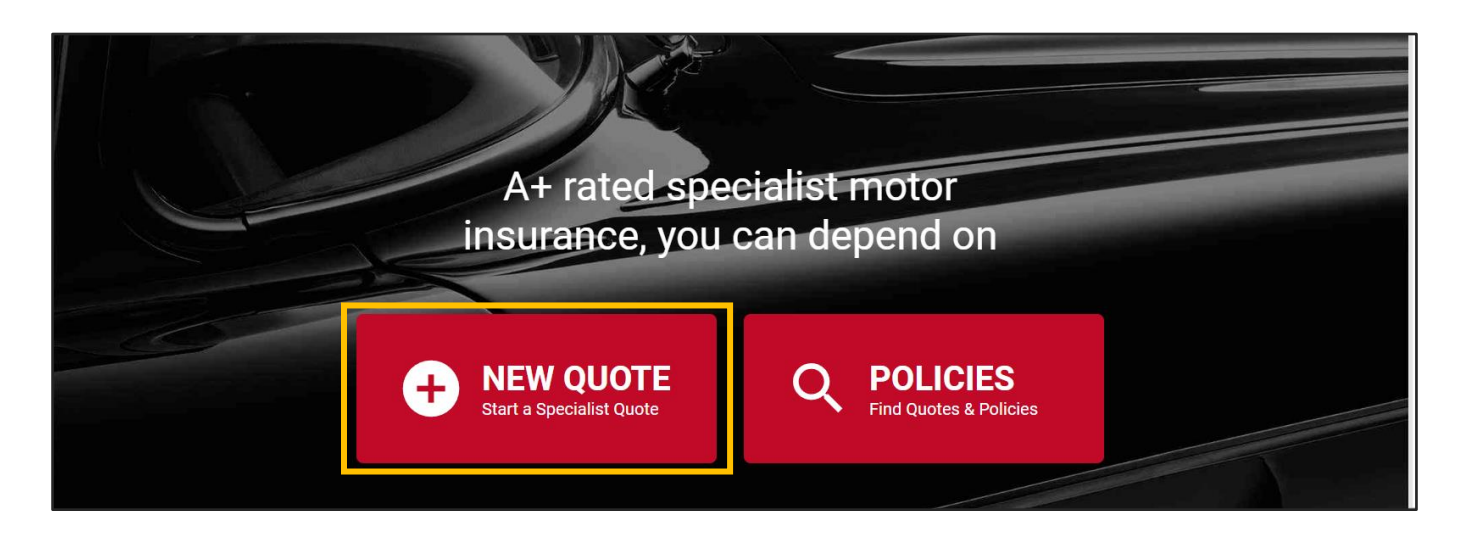

# 3.2 Product Class & Product Selection

Select a product class from the displayed screen.

• Note that the classes and products available will depend on those available to the broker agency account that your login is linked to.

| Personal Motor                                                                                                    | Agriculture                                                      |
|----------------------------------------------------------------------------------------------------|------------------------------------------------------------------|
| Suitable for:<br>• Classic Cars & Classic Car Collections<br>• Modified Cars & Vans<br>• Motorhomes<br>• Supercars & Supercar Collections | Suitable for:<br>• Horsebox                                      |
| Commercial Motor                                                                                                    | Breakdown                                                        |
| Suitable for:<br>• Taxi<br>• Minibus<br>• Coach & Bus<br>• Specialist Commercial Vehicles                                                 | Suitable for:<br>• A variety of specialist and everyday vehicles |

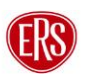

After selecting a product class, a further list of relevant products will display. Click a product to start a quote.

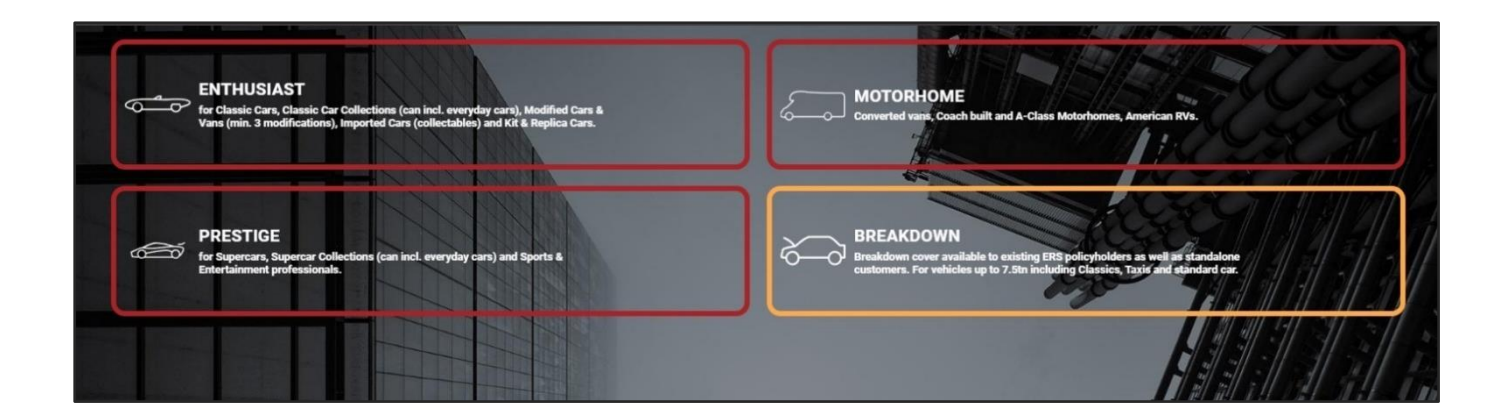

# 3.3 Quote Screen

### Guidance

Navigation is done primarily by action buttons on the bottom right of each page but can also be done by clicking the relevant section on the menu to the left.

The menu itself can be hidden/shown by clicking the top left three-line icon.

Complete the effective Date, Time, and Agency Number. The Your Reference field allows brokers to store their own reference (for example, a system reference).

• Click the Policyholder button (bottom right of the page).

|       | E EKS En                                   | thusiast      |                       |                    |
|-------|--------------------------------------------|---------------|-----------------------|--------------------|
| я     | Enthusiast<br>25/05/2022 00:0<br>12 Months | n <b>&gt;</b> | Quote                 |                    |
| Ŀ     | Policyholder                               |               | Cover Period          | Agency / Reference |
| œ     | Vehicles                                   |               | Date<br>25/05/2022    | Agency Number      |
|       | Drivers                                    |               | Time<br>00:01         | Your Reference     |
| £     | Premium                                    |               | Duration<br>12 Months |                    |
|       |                                            |               |                       |                    |
|       |                                            |               |                       |                    |
|       |                                            |               |                       |                    |
|       |                                            |               |                       |                    |
|       |                                            |               |                       |                    |
|       |                                            |               |                       |                    |
|       |                                            |               |                       |                    |
|       |                                            |               |                       |                    |
|       |                                            |               |                       |                    |
| <br>+ | - Exit Quote                               |               |                       |                    |

### Guidance

Depending on the product selected, various additional fields will appear. Complete these fields according to the product selected.

To ensure you get the best experience you will find product specific help text throughout ERS eTrade. This will give you some additional support and guidance at product level. To view this help text, select the black information icons throughout the screens.

### 3.4 Policyholder Screen

Complete all fields.

- The Policyholder Type field can be set to either Organisation or Individual. (Note that this cannot be changed through ERS eTrade on live policies.)
- The Is this an existing ERS Policy field is an additional prompt for brokers to ask clients if the risk is currently insured with ERS through another broker. If this is the case, we will not be able to offer a quote.
- Click the Add Vehicle button.

|   |                                             | husiast<br>Reference CCC | - Policyholder                  |                           |                                       |       |         |
|---|---------------------------------------------|--------------------------|---------------------------------|---------------------------|---------------------------------------|-------|---------|
|   | Enthusiast<br>26/05/2022 00:01<br>12 Months |                          | Policyholder                    |                           |                                       |       |         |
|   | Policyholder<br>Mr Chris Packett            | >                        | About the Policyholder          | Address                   | Other Details                         |       |         |
| 8 | ) Vehicles                                  |                          | Policyholder Type<br>Individual | Line 1<br>198 Hand Avenue | Is this an existing ERS Policy?<br>No |       |         |
|   | Drivers                                     | (1)                      | Title<br>Mr                     | Line 2                    | Abode Type<br>HOUSE                   |       |         |
| f | Premium                                     | Ŭ                        | First Name<br>Chris             | Town<br>Leicester         | Vehicle Owners Club<br>Yes            |       |         |
|   | Not calculated                              |                          | Middle Name / Initials          | Postcode<br>LE3 1SL       | 1                                     |       |         |
|   |                                             |                          | Surname<br>Packett              | _                         | •                                     |       |         |
|   |                                             |                          | Gender<br>Male                  |                           |                                       |       |         |
|   |                                             |                          | Date of Birth<br>21/01/1986     |                           |                                       |       |         |
|   |                                             |                          |                                 |                           |                                       |       |         |
|   |                                             |                          |                                 |                           |                                       |       |         |
|   |                                             |                          |                                 |                           |                                       |       |         |
|   |                                             |                          |                                 |                           |                                       |       |         |
|   |                                             |                          |                                 |                           |                                       |       |         |
| ÷ | Exit Quote                                  |                          | < START                         |                           |                                       | > ADD | VEHICLE |

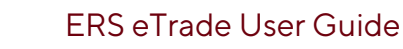

# 3.5 Vehicle Screen

Complete all fields.

We recommend using our Vehicle Registration Lookup or Vehicle Make and Model Search facilities to provide the most accurate premium.

- Vehicle Registration Lookup: Enter the vehicle registration number and select the magnifying glass or SHIFT+ENTER to search
- Vehicle Make and Model Search: Enter the vehicle registration number and then start typing the make and model of the vehicle in the relevant fields. Use the drop-down options to select the correct vehicle.

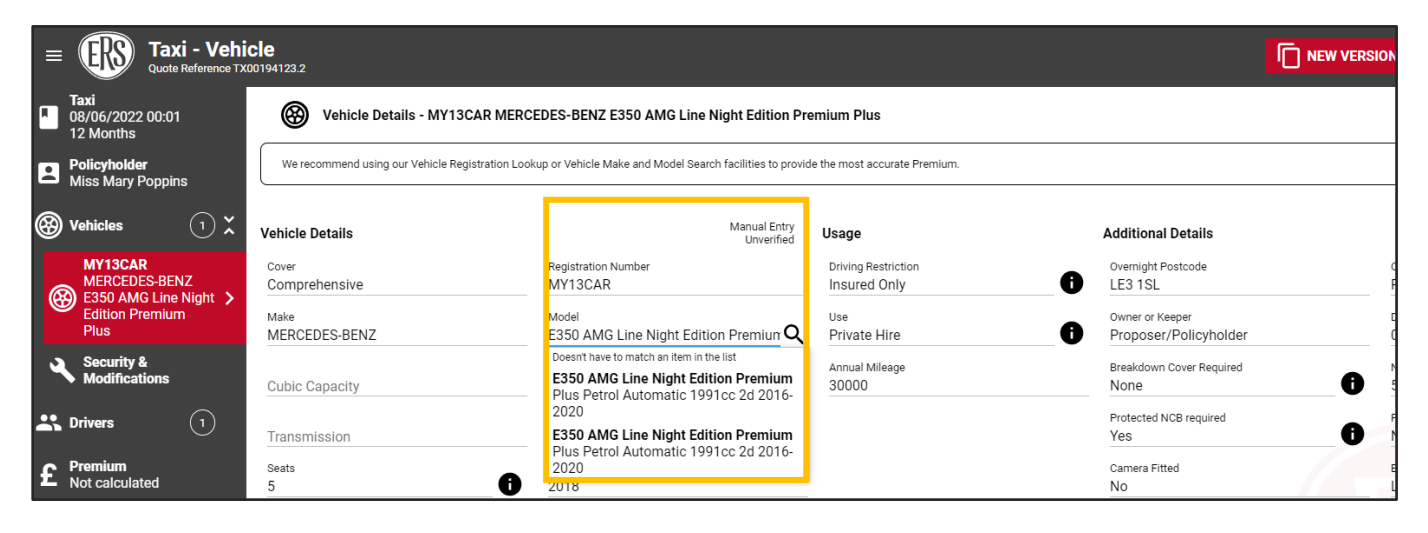

Click the Security and Modifications button at the bottom of the page.

If the vehicle has Security Devices or Modifications click the Add Security / Modification button in the centre of the page or select the top right red button to declare relevant vehicle changes.

• Click the Vehicles button to be taken to the Vehicle list.

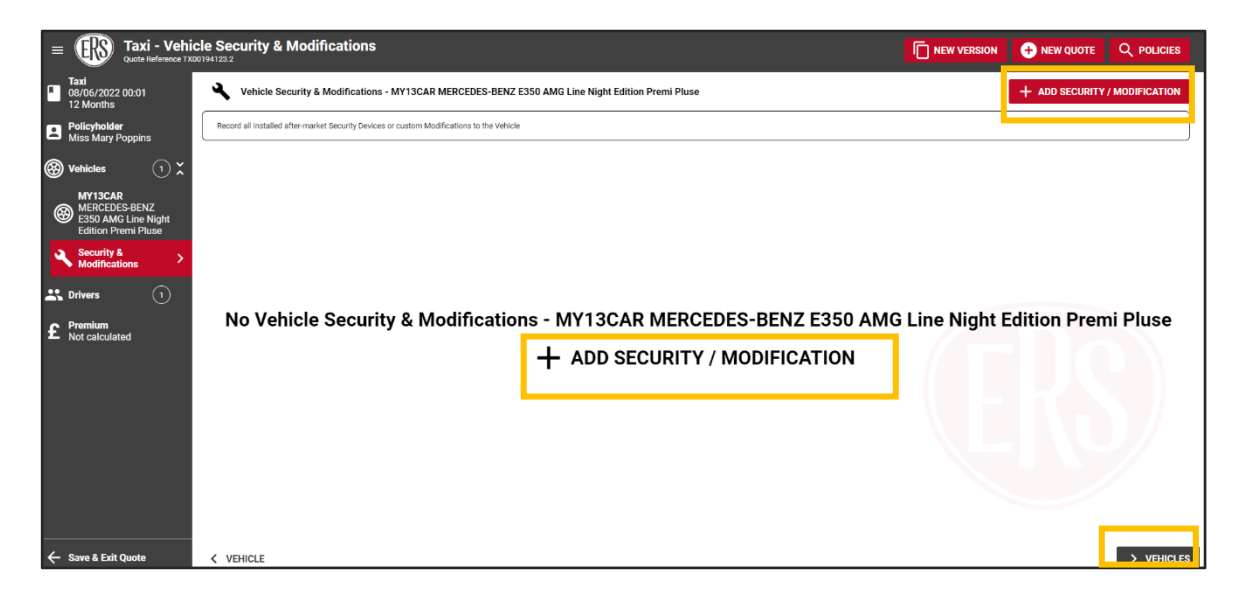

# 3.6 Vehicle List

The vehicle list will display the details of any vehicles that you have already added.

- To add additional vehicles, click the Add Vehicle button at the top right of the screen (or select the + Add Vehicle button at the bottom) then complete step 3.5 again.
- To remove a vehicle, hover over the vehicle details to see a dustbin icon appear to the right. Click this to remove the vehicle.

Click the Driver button at the bottom right of the page.

|                                              | - Vehicles<br>0193901.1                                                                                                    |               |                                                                                                    |
|----------------------------------------------|----------------------------------------------------------------------------------------------------|---------------|----------------------------------------------------------------------------------------------------|
| Enthusiast<br>26/05/2022 00:01<br>12 Months  | Vehicles                                                                                                    |               | + ADD VEHICLE                                                                                                    |
| Policyholder<br>Mr Chris Packett             | Record the details of each Vehicle you want to be covered by the Policy.                                                                                                    |               |                                                                                                    |
| Wehicles 1 ∨ i≡ List >                       | MERCEDES-BENZ 420 SL AUTO (1987) £7,000<br>Perol.Automatic. 2 easts. Right Hand Drive, 4196 cubic capacity<br>Comprehensity. Not Bioles, 2000 miles PA<br>Classic/Cherished Vehicle |               | Social, Domestic And Pleasure<br>Driving restriction Insured Only<br>Overnight location Garaged, LE3 1SL<br>Purchased 01/01/2019 |
| MY10CAR<br>MERCEDES-BENZ<br>420 SL AUTO      | No Modifications & Security Devices<br>No Location Security<br>All Drivers                                                                                                    |               |                                                                                                    |
| Drivers     1     Premium     Not calculated |                                                                                                    |               |                                                                                                    |
|                                              |                                                                                                    |               | RS                                                                                                    |
| ← Save & Exit Quote                          | < POLICYHOLDER                                                                                                    | + ADD VEHICLE | > DRIVERS                                                                                                    |

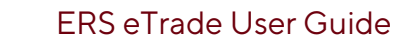

# 3.7 Drivers

Further details for the drivers are held here:

- For quotes with the Policyholder Type set as Individual, some of the policyholder details will be prefilled from the Policyholder Screen. To complete the remainder of the policyholders' details, select the policyholder from the list. Complete all fields.
- For Organisation quotes, at least one driver must be added using the Add Driver button at the topright or middle of the screen
- To remove a driver, hover over the driver details to see a dustbin icon appear to the right. Click this to remove the driver.
- To add additional drivers, click the Add Driver button at the top right or middle of the screen

### Guidance

When adding or removing drivers, remember to update both the **Driving Restriction** field on the vehicle screen, as well as updating the **Vehicle Assignments** on the driver screen.

Drivers' details are split over six pages within ERS eTrade. These pages are:

- o Driver details
- o Motor Convictions
- Non-Motor Convictions
- o Claims
- o Medical Conditions
- Vehicle Assignment

Complete all fields and navigate through the screens.

| Enthusiast - Driver                         |                                                     |                                 |                             |                             |    |  |
|---------------------------------------------|-----------------------------------------------------|---------------------------------|-----------------------------|-----------------------------|----|--|
| Enthusiast<br>03/01/2023 00:01<br>12 Months | Driver Details - Mrs Linda Duff                     |                                 |                             |                             |    |  |
| Policyholder                                | You must complete all Driver fields in order to get | a Premium                       |                             |                             |    |  |
| 🛞 Vehicles                                  | Driver                                              |                                 | Driving Licence             | Primary Occupation          | \$ |  |
| 🗶 Drivers 🕕 🗶                               | Relationship to Proposer                            | Date of Birth<br>07/02/1995     | Type<br>Full UK Car Licence | Employment Type<br>Employed |    |  |
| Linda Duff > 07/02/1995                     | UK Resident since Birth?                            | Gender<br>Female                | Date Passed                 | i Occupation                |    |  |
| CON Motor Convictions                       | Date of Residency                                   | Marital Status                  | Licence Number              | Business                    |    |  |
| CON Non-Motor<br>Convictions                | Permanent UK Resident?<br>Yes                       | Number Of Other Vehicles Owned  |                             | Full Time<br>Yes            |    |  |
| () Claims                                   | Length Of UK Residency                              | Number Of Other Vehicles Driven |                             |                             |    |  |
| Hedical Conditions                          | Title<br>Mrs                                        |                                 |                             |                             |    |  |
| =+ Vehicle Assignment<br>None               | First Name<br>Linda                                 |                                 |                             |                             |    |  |

Motoring Convictions/ Non-Motoring Convictions/ Claims & Medical Conditions:

• When answering the above driver validation questions select Yes to declare any relevant Convictions/ Claims or Medical Conditions. If the driver has a clean driving history select No.

| = | <b>ER En</b>                               | thusiast | - Driver Motor Convictions                                                                                                    | Q POLICIES |
|---|--------------------------------------------|----------|----------------------------------------------------------------------------------------------------|------------|
| × | Enthusiast<br>04/01/2023 00:0<br>12 Months | D1 >     | OT Viver Motor Convictions - Miss Linda Duff                                                                                                    |            |
|   | Policyholder<br>Miss Linda Duff            |          | It is vital that all Driver Convictions are recorded.<br>If you provide failes or incorrect information, withhold information or fail to inform us of any errors, your policy could be cancelled or declared void or we may refuse to pay a claim. |            |
| ֎ | Vehicles                                   | 1        |                                                                                                    |            |
| * | Drivers                                    | ۲ ک      | In the last 5 years has the driver been convicted of any motoring offence (including fixed penalties), been disqualified from driving and or have any prosecutions pending?                                                                        |            |
| 4 | Linda Duff<br>07/02/1995                   |          |                                                                                                    |            |
| • | Motor Convic                               | tions >  |                                                                                                    |            |
| 6 | Non-Motor<br>Convictions                   |          |                                                                                                    |            |
| 0 | Claims                                     |          |                                                                                                    |            |

Vehicle Assignment:

Include or exclude drivers by clicking each vehicle (a green tick will appear to the left of each vehicle the drive is assigned to). Set the driving frequency per vehicle using the dropdown box. (Note – All vehicles must have a main driver)

|                                             | - Driver Vehicles                                   |             |      |      |
|---------------------------------------------|-----------------------------------------------------|-------------|------|------|
| Enthusiast<br>02/06/2022 00:01<br>12 Months | =+ Vehicle Assignment - Mr Chris Packett            |             |      |      |
| Policyholder<br>Mr Chris Packett            | Select all Vehicles the Driver will be insured for. |             |      |      |
| Wehicles (1)                                | Drives all Vehicles                                 |             |      |      |
| Trivers 2 X                                 | V Main MERCEDES-BENZ                                | 420 SL AUTO | 2012 | 81EB |
| Chris Packett<br>21/01/1986                 |                                                     |             |      |      |
| 😁 Convictions                               |                                                     |             |      |      |
| () Claims                                   |                                                     |             |      |      |
| Medical Conditions                          |                                                     |             |      |      |
| =+ Vehicle<br>Assignment ① >                |                                                     |             |      |      |
| £ Premium<br>Not calculated                 |                                                     |             |      |      |

# 3.8 Premium Calculation

Click the Premium button to calculate the premium

• Make a note of the quote reference for future queries

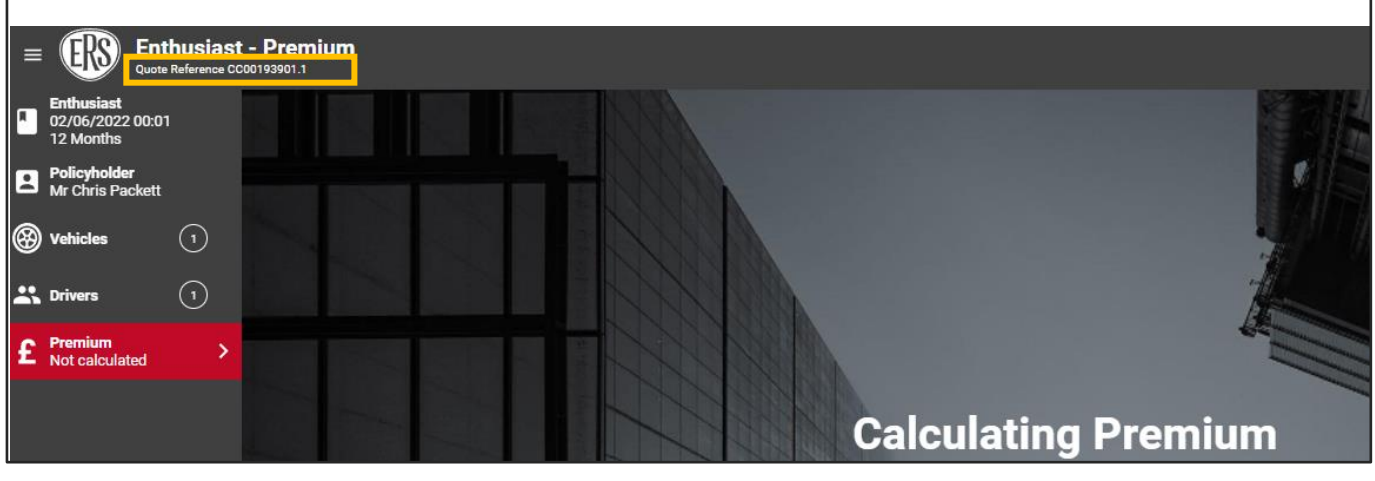

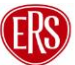

# 3.9 Quotation/Referral Screen

### 3.9.1 Quote Accepted

If the risk details entered are accepted, a premium and full terms (including excesses and endorsements at the bottom) will appear on the final screen.

- a) To change the inception date, click the Change option next to the Cover Starting date.
- b) To increase the voluntary excess, click the Change option next to the Requested Voluntary Excess box. Adjust the slider to change to the desired amount.

(Updating either of the above will calculate a new premium).

c) You can "print" the quote information or print to PDF. This can only be done before the quote has been accepted.

The quote can now be accepted, or you can choose to refer it to ERS Underwriters for further review:

- d) To accept the terms on behalf of the client and bind cover on the policy, click the BUY NOW button. Once this button has been selected an ERS Policy Reference Number will be generated.
- e) To electronically refer the premium or terms (and/or to advise of a target premium), click the REFER TO ERS button.

| = | ERS S                                       | Courie         | er - Pre | emium<br>193902.1 |                     |                           |   |                     | С             |   | ٦N | EW VERSION |            |          |
|---|---------------------------------------------|----------------|----------|-------------------|---------------------|---------------------------|---|---------------------|---------------|---|----|------------|------------|----------|
| R | <b>Courier</b><br>02/06/2022 0<br>12 Months | 00:01          |          |                   | Coloulated Ore      | nee Bromium Including Tex |   |                     |               |   |    |            |            |          |
|   | Policyholder<br>Cour123                     |                |          |                   |                     |                           |   | Net                 | £850.00       | - | D  |            | SUY NO     | DW VC    |
| 8 | Vehicles                                    | $\overline{1}$ | )        |                   | £1,U                | 57.77                     |   | Commission @ 10.00% | £94.44        | - |    |            |            |          |
| * | Drivers                                     | (              | )        |                   | () Qu               | ote valid for 22 days     | A | Total               | £1,057.77     | - | E  |            | REFER TO E | RS       |
| £ | Premium<br>£1,057.77                        |                | >        |                   |                     |                           |   |                     |               |   |    |            | В          |          |
|   |                                             |                |          | Cover             | 02/06/2022 at 00:01 | Duration<br>12 Months     |   | Requested Volu      | intary Excess |   |    |            |            | £ CHANGE |

### 3.9.2 Quote Declined

If ERS eTrade determines that a risk is not acceptable (or if an ERS Underwriter declines it following referral), confirmation will show on ERS eTrade.

- A reason for the declinature will be shown as well as the word Declined showing on the Premium page.
- If ERS Underwriters review the quote first the usual no quote documents will still be sent to the agency's email address. If it's straight declined through ERS eTrade, no documents are issued.

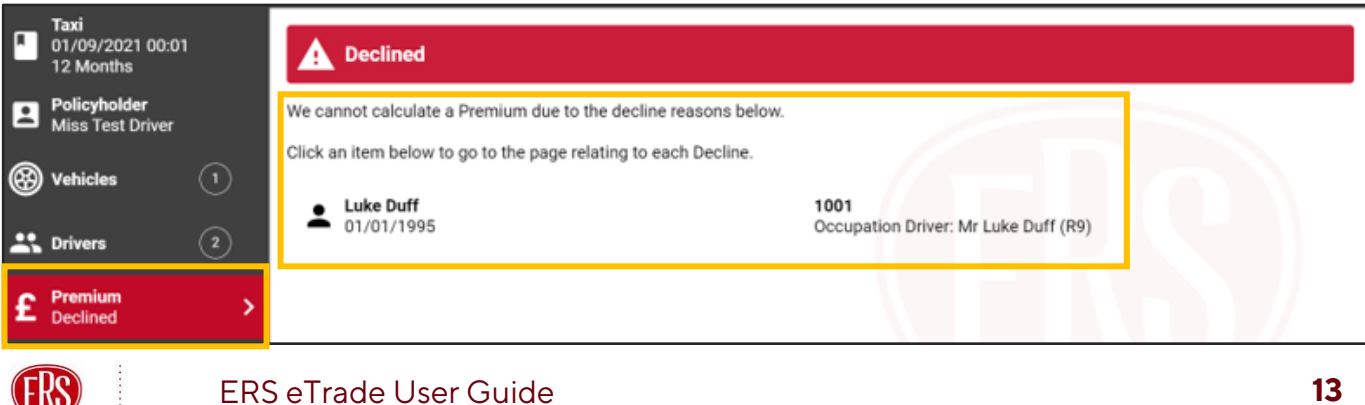

### Guidance

ERS eTrade will in some cases advise of a decline but not provide a specific reason. This is usually related to an input error (such as more than one driver being listed where the driving restriction is set to "Insured Only"). Declinature reasons are not shown for the Motor Breakdown product.

### 3.9.3 Quote Referred to ERS

ERS eTrade will automatically refer the quote to ERS Underwriting if a specialist underwriter needs to review the risk details. Once the underwriter has reviewed the risk you will receive an email to advise you that the quote has been returned to ERS eTrade for you to review.

| ≡ |                                                    | husiast - Premium<br>Reference CC00194119.1 |                                                                             |
|---|----------------------------------------------------|---------------------------------------------|-----------------------------------------------------------------------------|
| × | <b>Enthusiast</b><br>08/06/2022 00:01<br>12 Months |                                             |                                                                             |
|   | Policyholder<br>Mr Russel Sprout                   |                                             |                                                                             |
| 8 | Vehicles                                           | $\bigcirc$                                  |                                                                             |
| * | Drivers                                            | $\bigcirc$                                  |                                                                             |
| £ | <b>Premium</b><br>Referred                         | >                                           |                                                                             |
|   |                                                    |                                             |                                                                             |
|   |                                                    |                                             | Your Quote has been referred to ERS                                         |
|   |                                                    |                                             | On 01/06/2022 at 14:47<br>A specialist underwriter will contact you shortly |

### Guidance

ERS eTrade will automatically lock the policy so you cannot make any amendments when handling pending transactions if an ERS Underwriter is also in the policy.

# 3.10 New Version

In some cases, users may want to make multiple versions of the same quote to save time adding each from scratch. This can be done using the New Version button

|                                          | emium<br>1990z 1                                             |                            |                       |
|------------------------------------------|--------------------------------------------------------------|----------------------------|-----------------------|
| Courier<br>02/06/2022 00:01<br>12 Months |                                                              |                            |                       |
| Policyholder                             | Calculated Gross Premium Including Tax                       | Net £850.00                | BUY NOW               |
|                                          | <b>£1 057 77</b>                                             | IPT £113.33                |                       |
| Orehicles                                |                                                              | Commission @ 10.00% £94.44 |                       |
| 👪 Drivers 🕕                              | Quote valid for 22 days                                      | Total £1,057.77            | REFER TO ERS          |
| f Premium                                |                                                              |                            |                       |
| - £1,007.77                              | Starting Duration Cover 02/06/2022 at 00:01 12 Months CHANGE | Requested Voluntary Excess | £0.00 <b>£</b> Change |

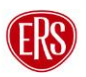

- When creating a new version, all of the details from the original version will be copied over.
- The quote reference will be a point 2 version of the original quote number

Enthusiast - Policyholder

# 4 Midterm Adjustments

To make an amendment to an existing policy, search for the policy within ERS eTrade (see Searching for Quotes and Policies) and then follow the below steps.

### Guidance

Temporary Additions can't be processed on ERS eTrade - please contact the relevant ERS Underwriting team.

From the policy screen, select Create an MTA on the left-hand navigation bar

|                                             | Co                 | Starting<br>08/06/2022 at 00:01                                                                                      |                                          | Duration<br>364 days, ends on 07/06/2023 a | at 23:59   |                                                                        |
|---------------------------------------------|--------------------|----------------------------------------------------------------------------------------------------|------------------------------------------|--------------------------------------------|------------|------------------------------------------------------------------------|
|                                             | Pol                | icy<br>sses                                                                                                    |                                          |                                            |            |                                                                        |
| Transactions<br>Present, Past & 1<br>Future | Refe<br>Endo<br>No | er to your Policy booklet for other applicable excess<br>vrsements<br>additional endorsements applied to this Policy | ***                                      |                                            |            | - K \ /                                                                |
| the Policy                                  | Vel                | nicles                                                                                                    |                                          |                                            |            |                                                                        |
| Create an MTA                               | 6                  | MERCEDES-BENZ<br>PNCE Appled PNCE Allowed                                                                            | E350 AMG Line Night Edition Premium Plut | 2018                                       | MY13CAR    | Premium £1,651.48<br>Implied protected no claims bonus price<br>£78.64 |
|                                             |                    | Excess                                                                                                    |                                          | Voluntary                                  | Compulsory | Total                                                                  |
| <ul> <li>Cancel Policy</li> </ul>           |                    | Accidental Damage                                                                                                    |                                          | £0.00                                      | £350.00    | £350.00                                                                |
|                                             |                    | Fire Excess                                                                                                    |                                          | £0.00                                      | £350.00    | £350.00                                                                |
| ← Exit Policy                               |                    | Theft Excess                                                                                                    |                                          | 00.03                                      | £350.00    | £350.00                                                                |
|                                             |                    | Windscreen Approved                                                                                                  |                                          | £0.00                                      | £75.00     | £75.00                                                                 |

#### Complete the pop-up box

- o Select a reason for the mid-term adjustment
- Enter the required start date and time (all adjustments must be after the date and time of the most recently accepted transaction on the policy)
- o Select Create MTA

### Guidance

Cover cannot be backdated beyond the current date and time. To make an adjustment that precedes a future dated mid-term adjustment please contact the relevant ERS Underwriting Team.

|                                                            | Create MTA                                                                            |                     | Net                 | £1,327.09 |  |
|------------------------------------------------------------|---------------------------------------------------------------------------------------|---------------------|---------------------|-----------|--|
| F1 651                                                     |                                                                                       | -                   | IPT                 | £176.94   |  |
|                                                            |                                                                                       |                     | Commission @ 10.00% | £147.45   |  |
| 🕑 On cover in                                              | on & [ERS To Configure]                                                               |                     | Total               | £1,651.48 |  |
|                                                            | Policy Duration<br>08/06/2022 to 07/06/2023                                           |                     |                     |           |  |
| Cover 08/06/2022 at 00:01                                  | Reason<br>Additional driver                                                           | )7/06/2023 at 23:59 |                     |           |  |
| Policy                                                     | MTA Effective Start Date 29/06/2022 In the format DD/MM/YYYY MTA Effective Start Time |                     | _                   |           |  |
| Excesses                                                   | 00:01                                                                                 |                     |                     |           |  |
| Refer to your Policy booklet for other applicable excesses |                                                                                       |                     |                     |           |  |
| Endorsements                                               |                                                                                       |                     |                     |           |  |
| No additional endorsements applied to this Policy          | CREATE MIA                                                                            |                     |                     |           |  |

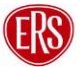

# 4.1 Updating Policyholder Details (MTA)

- Using the left-hand navigation bar select the Policyholder link to access the policyholder screen
- Update any relevant fields
- Select Premium to recalculate any premium charge

|   | Taxi - Polic<br>Policy Reference 50         | cyholder<br>Zillis              |                           |                                       |
|---|---------------------------------------------|---------------------------------|---------------------------|---------------------------------------|
| R | <b>Taxi</b><br>29/06/2022 00:01<br>343 days | Policyholder                    |                           |                                       |
|   | Policyholder >                              | About the Policyholder          | Address                   | Other Details                         |
| ⊛ | Vehicles (1)                                | Policyholder Type<br>Individual | Line 1<br>198 Hand Avenue | Is this an existing ERS Policy?<br>NO |
| * | Drivers (1)                                 | Title<br>Miss                   | Line 2                    |                                       |
| £ | <b>Premium</b><br>Not calculated            | First Name<br>Mary              | Town<br>Leicester         |                                       |
|   |                                             | Middle Name / Initials          | Postcode<br>LE3 1SL       |                                       |

# 4.2 Vehicles (MTA)

### 4.2.1 Amending Vehicles

- Click the Vehicles link to access the list of vehicles.
- To update an existing vehicle, select the vehicle, then click the Amend button at the top right of the page.

| E Taxi - Vehi<br>Policy Reference 50             | ele Constant Mid-Term Adjust<br>Transaction Reference 5071111                       |                                                |                                     |   |                                                       |                                       |                 |
|--------------------------------------------------|-------------------------------------------------------------------------------------|------------------------------------------------|-------------------------------------|---|-------------------------------------------------------|---------------------------------------|-----------------|
| Taxi<br>29/06/2022 00:01<br>343 days             | In Vehicle Details - MY13CAR MERCEDES-BENZ E350 AMG Line Night Edition Premium Plus |                                                |                                     |   |                                                       |                                       |                 |
| Policyholder<br>Miss Mary Poppins                | Vehicle Details                                                                     | Vehicle Verified<br>ABI 32133684               | Usage                               |   | Additional Details                                    |                                       |                 |
| 🛞 Vehicles 🛛 🗘                                   | <sub>Cover</sub><br>Comprehensive                                                   | Registration Number<br>MY13CAR                 | Driving Restriction<br>Insured Only | 0 | Overnight Postcode<br>LE3 1SL                         | Overnight Location<br>Parked On Drive |                 |
| i≡ List                                          | Make<br>MERCEDES-BENZ                                                               | Model<br>E350 AMG Line Night Edition Premium P | Use<br>Private Hire                 | 0 | Owner or Keeper<br>Proposer/Policyholder              | Date of Purchase<br>01/06/2019        |                 |
| MY13CAR<br>MERCEDES-BENZ                         | Cubic Capacity<br>1991                                                              | <sub>Fuel</sub><br>Petrol                      | Annual Mileage<br>30000             |   | Breakdown Cover Required<br>None                      | No Claims Bonus Years<br>5 years      | 0               |
| E350 AMG Line Night ><br>Edition Premium<br>Plus | Transmission<br>Automatic                                                           | <sub>Body</sub><br>Saloon                      |                                     |   | Protected NCB required<br>Yes                         | Public Liability Required No          |                 |
| L Drivers 1                                      | Seats<br>5 I                                                                        | Manufactured<br>2018                           |                                     |   | Camera Fitted<br>NO                                   | Base Postcode<br>LE3 1SL              | 0               |
| £ Premium<br>Not calculated                      | Left or Right hand drive<br>Right Hand Drive                                        | Value<br>£25,000                               |                                     |   | Plating Authority<br>Leicester City Council - LE1 6ZG |                                       |                 |
|                                                  |                                                                                     |                                                |                                     |   |                                                       |                                       |                 |
| Transactions<br>Present, Past & 3<br>Future      |                                                                                     |                                                |                                     |   |                                                       |                                       |                 |
| () In the lifetime of the Policy                 |                                                                                     |                                                |                                     |   |                                                       |                                       |                 |
| △ Create an MTA                                  |                                                                                     |                                                |                                     |   |                                                       |                                       |                 |
| - Cancel Policy                                  |                                                                                     |                                                |                                     |   |                                                       |                                       |                 |
| ← Exit Policy                                    | < VEHICLES                                                                          |                                                |                                     |   |                                                       | > SECURITY                            | & MODIFICATIONS |

- Update any relevant fields
  - Click the Security and Modifications link at the bottom right of the page if security or modifications need to be adjusted.
  - o Select Premium to recalculate any premium

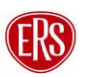

### 4.2.2 Adding Vehicles

- To add a vehicle, select List under the Vehicles link and click Add Vehicle
- Follow steps 3.5 Vehicle Screen
- Select Premium to recalculate any premium

| ≡ | Taxi - Vehic<br>Policy Reference 507                            | cles             |                                                                                                    | C Mid-Term Adjustment - Expiring |                                                                                              |
|---|-----------------------------------------------------------------|------------------|----------------------------------------------------------------------------------------------------|----------------------------------|----------------------------------------------------------------------------------------------|
| × | Taxi<br>29/06/2022 00:01 ><br>343 days                          | Vehicl           | es                                                                                                    |                                  |                                                                                              |
|   | Policyholder<br>Miss Mary Poppins                               | Record the det   | alls of each Vehicle you want to be covered by the Policy.                                                                                                    |                                  |                                                                                              |
| 8 | Vehicles 1 V                                                    | MY13CAR          | MERCEDES-BENZ E350 AMG Line Night Edition Premium Plus (2018) £15,000<br>Saloon, Perul Automatic 3 seats, Right Hand Drive, 1991 cubic capacity<br>Comprehensive No Breakdown Core: Resulted NG 3 verse (Protected) 30000 miles PA | Ov                               | Private Hire<br>Driving restriction Insured Only<br>emight location Parked On Drive, LE3 18L |
|   | E List                                                          | No Modifications | & Security Devices                                                                                                    |                                  | Purchased 01/06/2019                                                                         |
| 6 | MERCEDES-BENZ<br>E350 AMG Line Night<br>Edition Premium<br>Plus |                  |                                                                                                    |                                  |                                                                                              |
| * | Drivers 1                                                       |                  |                                                                                                    |                                  |                                                                                              |

### 4.2.3 Removing Vehicles

- To remove a vehicle, hover over the vehicle on the vehicle List screen, or scroll down to the bottom of a selected vehicle's page.
- Select the dustbin icon to remove the vehicle
- Select Premium to recalculate any premium

| E Taxi - Vehi<br>Policy Reference 50                                      | cles<br>Zittis                                                                                                    | Mid-Term Adjustment - Exp<br>Transaction Reference 50711115.0.3 |                                                                                                    |
|---------------------------------------------------------------------------|----------------------------------------------------------------------------------------------------|-----------------------------------------------------------------|----------------------------------------------------------------------------------------------------|
| Taxi<br>29/06/2022 00:01<br>343 days                                      | Vehicles                                                                                                    |                                                                 | + ADD VEHICLE                                                                                                    |
| Policyholder<br>Miss Mary Poppins                                         | Record the details of each Vehicle you want to be covered by the Policy.                                                                                                    |                                                                 |                                                                                                    |
| Image: Weblicles     1 ∨       Image: List     >                          | MY13CAR         MERCEDES-BENZ E350 AMG Line Night Edition Premium Plus (2018) £15,000           Salson, Perol, Automatic, Saata Right Hand Drive. 1991 cubic capacity         Comprehensive. No Breakdown Cover Required. NCB 5 years (Protected): 30000 miles PA           No Modifications & Security Devices         All Drivers |                                                                 | Private Hire<br>Driving restriction Insured Only<br>Overnight location Parked Onlyre, LE3 19L<br>Purchased 01/06/2019 🗲 🗃 |
| MERCEDES-BENZ<br>E350 AMG Line Night<br>E160 Premium<br>Plus<br>Drivers 1 |                                                                                                    |                                                                 |                                                                                                    |

Click the Drivers link to access the list of vehicles.

#### 4.3.1 Amending Driver Details

To amend an existing driver, select the drivers name from the menu and then update any relevant fields

• Click the Convictions, Claims and Medical Conditions buttons (bottom right of the page or linked from the menu) to complete declarations.

| Policyholder >          | About the Policyholder          | Address                   | Other Details                         |
|-------------------------|---------------------------------|---------------------------|---------------------------------------|
| Wehicles 1              | Policyholder Type<br>Individual | Line 1<br>198 Hand Avenue | Is this an existing ERS Policy?<br>NO |
| よ Drivers 🛛 🗎 🗸         | Title<br>Miss                   | Line 2                    |                                       |
| i≡ List                 | First Name<br>Mary              | Town<br>Leicester         |                                       |
| Mary Poppins 07/02/1986 | Middle Name / Initials          | Postcode<br>LE3 1SL       |                                       |

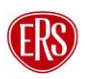

To add a driver, select List under the Drivers page link and click Add Driver.

- Complete all fields.
- Follow buttons on the bottom right of the page to complete Convictions, Claims and Medical Conditions declarations.

| = Taxi - Drive                       | <b>15</b><br>11115                                                                                                    | <b>Mid-Term Adjustment - Expiring</b><br>Transaction Reference 50711115.0.3 |                                 |
|--------------------------------------|----------------------------------------------------------------------------------------------------|-----------------------------------------------------------------------------|---------------------------------|
| Taxi<br>29/06/2022 00:01<br>343 days | L Drivers                                                                                                    |                                                                             | + ADD DRIVER                    |
| Policyholder<br>Miss Mary Poppins    | Record the details of all Named Drivers to be covered by the Policy.                                                                                 |                                                                             |                                 |
| Wehicles (1)                         | Miss Mary Poppins<br>No CCJ, Cancelled / Voided Insurance, Insurance Refused, Motor Convictions, Non-Motor Convictions, Claims or Medical Conditions | Proposer, UK Resident                                                       | 07/02/1986, Female, Married, 36 |
| 式 Drivers 🕕 🗸                        | Licence Full UK Car Licence, 01/06/2006 (16 years), Taxi Badge Obtained 10/06/2013<br>Drives all Vehicles                                            | Occupation Taxi Driver, Employed, Full Time                                 |                                 |
| ?⊟ List >                            |                                                                                                    |                                                                             |                                 |
| Mary Poppins<br>07/02/1986           |                                                                                                    |                                                                             |                                 |

### 4.3.3 Removing Drivers

To remove a driver, hover over the vehicle on the Driver List screen, or scroll down to the bottom of a selected vehicle's page.

• Select the dustbin icon to remove the vehicle

| =  | Taxi - Driver<br>Policy Reference 50711     | <b>S</b><br>1115                                                                                                    | C Mid-Term Adju<br>Transaction Reference 5071 | stment - Expiring       |                                 | CIES |
|----|---------------------------------------------|----------------------------------------------------------------------------------------------------|-----------------------------------------------|-------------------------|---------------------------------|------|
| ۲  | <b>Taxi</b><br>29/06/2022 00:01<br>343 days | Drivers                                                                                                    |                                               |                         |                                 | IVER |
|    | Policyholder<br>Miss Mary Poppins           | Record the details of all Named Drivers to be covered by the Policy.                                                                                 |                                               |                         |                                 |      |
| 8  | Vehicles (1)                                | Miss Mary Poppins<br>No CCJ, Cancelled / Voided Insurance, Insurance Refused, Motor Convictions, Non-Motor Convictions, Claims or Medical Conditions |                                               | Proposer, UK Resident 0 | 07/02/1986, Female, Married, 36 |      |
| ** | Drivers 🕕 🗸                                 | Licence Full UK Car Licence, 01/06/2006 (16 years), Taxi Badge Obtained 10/06/2013<br>Drives all Vehicles                                            | Occupation Taxi Driver, Employed, Full Time   |                         |                                 |      |
|    | List >                                      |                                                                                                    |                                               |                         |                                 |      |
| 2  | 07/02/1986                                  |                                                                                                    |                                               |                         |                                 |      |

To update vehicle assignments for drivers, click the Vehicle Assignment link in the menu.

• Include or exclude drivers by clicking each vehicle (a green tick will appear to the left of each vehicle the driver is assigned to). Set the driving frequency per vehicle using the dropdown box.

Go back to other screens to make other adjustments or click Premium to recalculate any premium change.

### Guidance

When adding or removing drivers, remember to update both the **Driving Restriction** field on the vehicle screen, as well as updating the **Vehicle Assignments** on the driver screen.

# 4.4 Calculating Premium (MTA)

When selecting the Premium button, ERS eTrade will review the updated risk details against a live pricing model. If the risk details entered are accepted, a premium and amended terms (including excesses and endorsements at the bottom) will appear on the final screen.

### 4.4.1 MTA Accepted

- a) To change the cover date, click the Change option next to the Cover Starting date.
- b) To increase the voluntary excess, click the Change option next to the Requested Voluntary Excess box. Adjust the slider to change to the desired amount.

(Updating either of the above will calculate a new premium).

The MTA can now be accepted, or you can choose to refer it to an ERS Underwriter for further review:

- c) To accept the terms on behalf of the client and bind cover on the policy, click the ACCEPT MTA button.
- d) To electronically refer the premium or terms (and/or to advise of a target premium), click the REFER TO ERS button

| E Taxi - Prem<br>Policy Reference 507 | ium<br>11113                                                                                                    |                             | C Mid-Term A             | djustment | - Expiring COPY MTA Q POLICIES |
|---------------------------------------|----------------------------------------------------------------------------------------------------|-----------------------------|--------------------------|-----------|--------------------------------|
| Taxi<br>29/06/2022 00:01<br>343 days  |                                                                                                    |                             |                          | C         |                                |
| Policyholder                          | Refunded Premium Including Tax                                                                                      | New                         | Difference               | Ŭ.        |                                |
| Miss Mary Poppins                     | C106 11                                                                                                    | Net £1,159.87               | -£157.59                 |           | ACCEPTINITA                    |
| Wehicles                              | £190.11                                                                                                    | IPT £154.65                 | -£21.01                  |           |                                |
| •                                     |                                                                                                    | Commission @ 10.00% £128.88 | -£17.51                  |           |                                |
| 👫 Drivers 🛛 🕦                         | Quote valid for 20 days                                                                                             | Total £1,443.40             | -£196.11                 |           |                                |
| £ Refunded Premium >                  |                                                                                                    |                             |                          |           | REFER TO ERS                   |
|                                       | Starting         Duration           Cover         29/06/2022 at 00:01         343 days, ends on 07/06/2023 at 23:59 |                             | equested Voluntary Exces | s         | B £0.00 <b>£ change</b>        |

### 4.4.2 MTA Declines

If ERS eTrade determines that a change is not acceptable, confirmation will show instantly on ERS eTrade.

• Not Rated will show both on the transaction list following a Search, and as a message on the final screen of the Create an MTA flow.

No documents are emailed.

### Guidance

If a change is declined following referral to ERS Underwriters, they will contact the broker to discuss it. The midterm adjustment will no longer show on ERS eTrade.

### 4.4.3 MTA Referred

If the change requires referral to our underwriters, ERS eTrade will automatically refer it to ERS Underwriters.

- Referred will show both on the transaction list following a Search, and as a message on the final screen
- No documents are emailed.

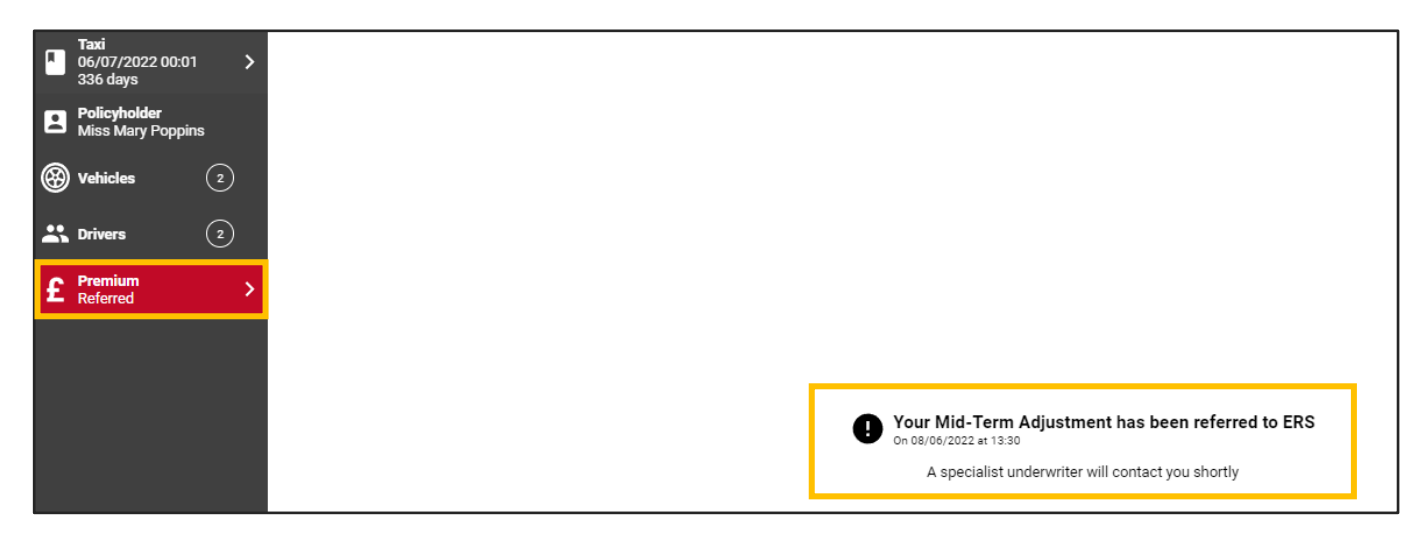

### 4.4.4 Copying an MTA

Once an MTA has been completed and a premium has been calculated, the Copy MTA button will appear. This function allows the MTA information to be copied into a new MTA version.

• Select Copy MTA

| = Specialist C                                                   | ommercial Vehicle - Premium                                                                                         | C Mid-Term Adjust<br>Transaction Reference 5071115 |                       |
|------------------------------------------------------------------|----------------------------------------------------------------------------------------------------|----------------------------------------------------|-----------------------|
| Specialist Commercial<br>Vehicle<br>23/06/2022 00:01<br>351 days | Additional Premium Including Tax                                                                                    | New Difference                                     |                       |
| Policyholder<br>Salt Ltd                                         | $c_{20}$ $c_{0}$                                                                                                    | Net £1,433.75 £30.06                               | ACCEPTIVITA           |
|                                                                  | £39.60                                                                                                    | IPT £202.41 £4.24                                  |                       |
| Vehicles (1)                                                     |                                                                                                    | Commission @ 15.00% £253.02 £5.30                  |                       |
| Drivers (2)                                                      | Quote valid for 13 days                                                                                             | Total £1,899.18 £39.60                             |                       |
|                                                                  |                                                                                                    |                                                    | REFER TO ERS          |
| £ Additional Premium >                                           |                                                                                                    |                                                    |                       |
|                                                                  | Starting         Duration           Cover         23/06/2022 at 00:01         351 days, ends on 09/06/2023 at 23:59 | CHANGE Requested Voluntary Excess                  | £0.00 <b>£</b> change |

### 5 Processing a Renewal

Renewal invitations will be processed and issued to the broker agency's email address as usual for relevant products. Renewals can be accepted or amended via ERS eTrade.

If a renewal is not accepted, it will automatically lapse three days after the expiry of the previous full term.

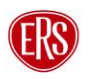

# 5.1 Viewing a Renewal

- Locate the Policy on ERS eTrade (See 2 Searching for Quotes and Policies)
- Click the Renewal Transaction from within the transaction list

The renewal screen will show the details of the newly offered terms.

| Q Quote / Policy: 50556521                 |                                  |                                       |                            |                          |  |  |
|--------------------------------------------|----------------------------------|---------------------------------------|----------------------------|--------------------------|--|--|
| Search Results                             | 50556521<br>Taxi<br>69860        |                                       | 5 Transaction              | Showing 1 matching resul |  |  |
| G-MMO (*********************************** | C Renewal 50556521.2.1           | <b>Invited</b><br>Expires in 28 days  | Gross Premium<br>£1,008.00 | PEGISXU                  |  |  |
|                                            | Mid-Term Adjustr<br>50556521.1.5 | nent Active<br>On cover for 28 days   | Not Rated                  |                          |  |  |
|                                            | Renewal<br>50556521.1.4          | Cover Ended<br>on 03/09/2021 at 10:24 | Not Rated                  |                          |  |  |

# 5.2 Accepting a Renewal

To confirm the client's intent to renew this policy with the offered terms, click the Accept Renewal button. Full renewal documents will be emailed to the usual agency address.

# 5.3 Referring a Renewal

To request that ERS Underwriters review this renewal invitation (for example, if there is a target rate available), click the Refer to ERS button.

| = | Taxi - Prem<br>Policy Reference 505                             | ium<br>xxz1                                                                                                    | C Renewal - Expiring<br>Transaction Reference 50356521.2.1 Q POLICIES |
|---|-----------------------------------------------------------------|----------------------------------------------------------------------------------------------------|-----------------------------------------------------------------------|
|   | <b>Taxi</b><br>07/07/2022 00:01<br>364 days                     |                                                                                                    |                                                                       |
| 2 | Policyholder<br>Mr<br>Gomsntoo_first_name<br>Rhjdichh_last_name | Calculated Gross Premium Including Tax<br>Calculated Gross Premium Including Tax<br>PT<br>C108.00<br>C10.00<br>C10.0 | ACCEPTRENEWAL                                                         |
| 8 | Vehicles (1)                                                    | <b>L</b> I, UUO.UU Commission @ 10.00% £90.00                                                                                                    | REFER TO ERS                                                          |
| * | Drivers (1)                                                     | O Quote valid for 28 days Tetal £1,008.00                                                                                                    | AMEND RENEWAL                                                         |
| £ | Premium >                                                       |                                                                                                    |                                                                       |
|   |                                                                 | Cover Starting Duration<br>Cover 07/07/2022 at 00:01 364 days, ends on 06/07/2023 at 23:59 Requested Volu                                                                                                    | ntary Excess £0.00                                                    |

# 5.4 Amending a Renewal

To make changes to the policy from the renewal date, click the Amend Renewal button. A new version of the renewal invitation will be created, allowing the original invite to be accepted if required later.

- Make any required changes. (Changes to the Policyholder, Drivers and Vehicles screens are done in the same way as New Quotes and Midterm Adjustments.)
- With all required changes made, click the Premium button.
- A screen will display offering the ability to add a target premium and/or notes for review by ERS Underwriters
- Click Submit to send the request

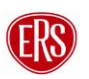

| Taxi - Premium Policy Reference 5053521                          |                                                                                        | C Renewal Q POLICIES |
|------------------------------------------------------------------|----------------------------------------------------------------------------------------|----------------------|
| Taxi<br>0/107/22022 00:01<br>364 days                            |                                                                                        |                      |
| Policyholder<br>Mr<br>Gornsnto, first name<br>Rhjdichh_last_name |                                                                                        |                      |
| Wehicles (1)                                                     |                                                                                        |                      |
| L Drivers                                                        |                                                                                        |                      |
| £ Premium >                                                      |                                                                                        |                      |
|                                                                  | To request a rate for the required changes from the renewal date, please click Submit. |                      |
|                                                                  | End will fetull a rate as sould as possible.                                           |                      |
|                                                                  |                                                                                        |                      |
|                                                                  | Notes                                                                                  |                      |
|                                                                  |                                                                                        |                      |

### Guidance

ERS Underwriting will review all amended renewals. In most cases, a revised renewal invitation will be processed back via ERS eTrade (with relevant documents emailed to the agency address). If further discussion is required, ERS Underwriters will contact the broker directly.

# 5.5 Renewal Declines

Where ERS are unable to offer a renewal rate, the renewal transaction will show on the transaction list, as well as a confirmation message on the policy's premium screen.

| 0 | <b>Renewal</b><br>50468399.1.1 | No Quote             |               |
|---|--------------------------------|----------------------|---------------|
| 9 | New Business                   | Active               | Gross Premium |
|   | 50468399                       | On cover for 17 days | £1,742.60     |

# 6 Cancelling a Policy

To cancel a policy via ERS eTrade, click on the Cancel Policy link

- Enter a cancellation reason. To help us collect accurate data on cancellations, please select the closest matching reason from the list.
- Enter an effective date and time in the future.
- Click Create Cancellation.

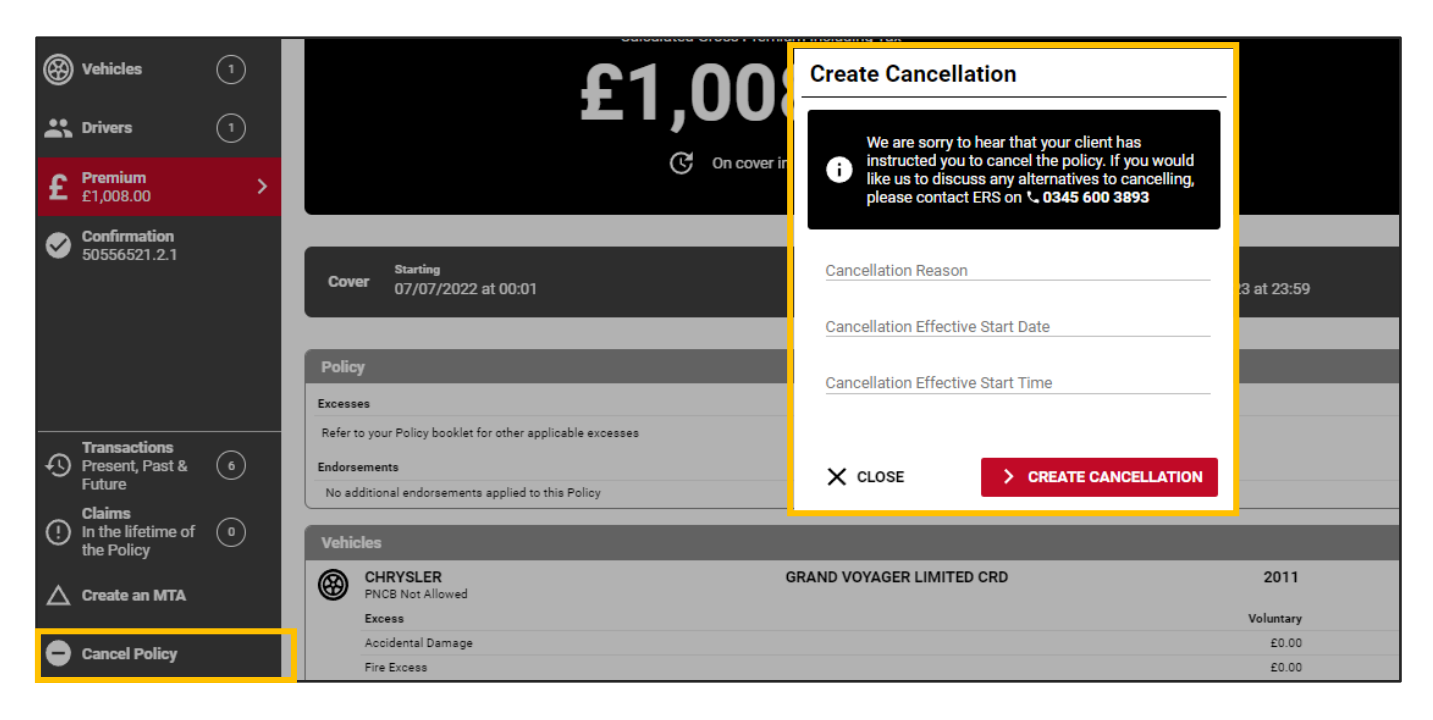

• Select the Premium button to request cancellation terms

| ≡ | Taxi - Trans                                                           | saction                                             |                                                                       |
|---|------------------------------------------------------------------------|-----------------------------------------------------|-----------------------------------------------------------------------|
|   | Taxi<br>09/07/2022 00:01 ><br>362 days                                 | Cancellation                                        |                                                                       |
|   | <b>Policyholder</b><br>Mr<br>Gomsntoo_first_name<br>Rhjdichh_last_name | Cancellation Period<br>Effective Date<br>09/07/2022 | Agency / Reference<br>Agency Number<br>20450 - PLAN INSURANCE BROKERS |
| 8 | Vehicles (1)                                                           | Effective Time<br>00:01                             | Your Reference<br>69860                                               |
| * | Drivers 1                                                              | Duration<br>362 days, ends on 06/07/2023 at 23:59   |                                                                       |
| £ | Premium<br>Not calculated                                              | Policy Term Start Date<br>07/07/2020                |                                                                       |

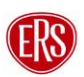

The final screen will confirm the calculated terms, either as a return or nil return premium.

- To accept the terms, click Accept Cancellation.
- Effective date/time can be changed using the Change option located below the Accept Cancellation button.

| ETRAINSportation - Premium Cancellation - Expiring Reference 50683612.1.3 |                                                           |                     |       |            |  |                     |  |
|---------------------------------------------------------------------------|-----------------------------------------------------------|---------------------|-------|------------|--|---------------------|--|
| Transportation<br>09/07/2022 00:01<br>358 days                            |                                                           |                     |       |            |  |                     |  |
| Policyholder<br>Mr. Stephen Brown                                         | Refunded Premium Including Tax                            |                     | New   | Difference |  |                     |  |
|                                                                           | C1 001 71                                                 | Net                 | £0.00 | -£823.45   |  |                     |  |
| Wehicles                                                                  | £1.UZ4./4                                                 | IPT                 | £0.00 | -£109.79   |  | ACCEPT CANCELLATION |  |
| Č                                                                         |                                                           | Commission @ 10.00% | £0.00 | -£91.50    |  |                     |  |
| L Drivers                                                                 | Quote valid for 29 days                                   | Total               | £0.00 | -£1,024.74 |  |                     |  |
| £ Efunded Premium >                                                       |                                                           |                     |       |            |  |                     |  |
|                                                                           | Cascellation effective from<br>Period 09/07/2022 at 00:01 |                     |       |            |  | CHANGE              |  |

# 7 Referrals to ERS Underwriters

ERS eTrade has the functionality to pass risk details to our Underwriting teams for manual review when relevant.

### 7.1.1 Automatic Referrals

These occur whenever ERS eTrade is unable to rate the entered risk details, or where a rule exists that certain criterion needs further review.

### 7.1.2 Forced Referrals

In some circumstances, a "Refer to ERS" button will be offered that when clicked, will force ERS eTrade to pass the quote details to our Underwriting teams.

### Guidance

ERS eTrade will automatically determine when it's appropriate to offer a forced referral route and so the button won't be available on all risks.

Upon referral through either means, transaction details are saved and placed in a 'Pending' state. Full transaction detail will be visible in real-time on both ERS eTrade and ERS' internal software.

ERS Underwriters will contact the broker to discuss referrals where necessary and/or issue revised documents by email to the usual agency address.

# 8 Further Support

To report issues, faults, or incidents, please <u>contact the ERS Service Desk</u>.

### 8.1.1 ERS Service Desk

| Email technicalhelpdesk@ers.com |       |                           |
|---------------------------------|-------|---------------------------|
| • -                             | Email | technicalhelpdesk@ers.com |

### 8.1.2 ERS Underwriting Telephone Numbers

| Agriculture            | 0345 602 5428 |
|------------------------|---------------|
| Enthusiast & Motorhome | 0345 600 3890 |
| Commercial             | 0345 600 3893 |
| Motor Breakdown        | 01277 235 545 |
| Prestige               | 03300 539 157 |

# 9 Version History

| Version<br># | Updates          | Name         | Date     |
|--------------|------------------|--------------|----------|
| 1.0          | Document created | Jodie Aucamp | 30/06/22 |
|              | Document updated | Jodie Aucamp | 03/01/23 |